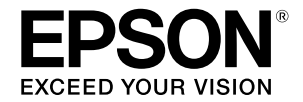

# SC-T2100 Series

# Оператор нұсқаулығы

Бұл нұсқаулықта принтерді пайдалану жолы және принтердің жиі пайдаланылатын функциялары сипатталады.

Принтерді пайдалану бойынша толық нұсқауларды Пайдаланушы нұсқаулығы (Онлайн нұсқаулық) қараңыз.

| Басты бет экранында <b>ғ</b> ы операциялар            | 2  |
|-------------------------------------------------------|----|
| Басып шы <b>ғ</b> ару <b>ғ</b> а дайындалу            | 4  |
| САD сызбаларын басып шы <b>ғ</b> ару                  | 6  |
| Баннерлерді басып шы <b>ғ</b> ару                     | 8  |
| Стандартты емес <b>ө</b> лшемде басып шы <b>ғ</b> ару | 10 |
| Ке <b>ң</b> седен тыс жерде басып шы <b>ғ</b> ару     | 12 |

# Басты бет экранындағы операциялар

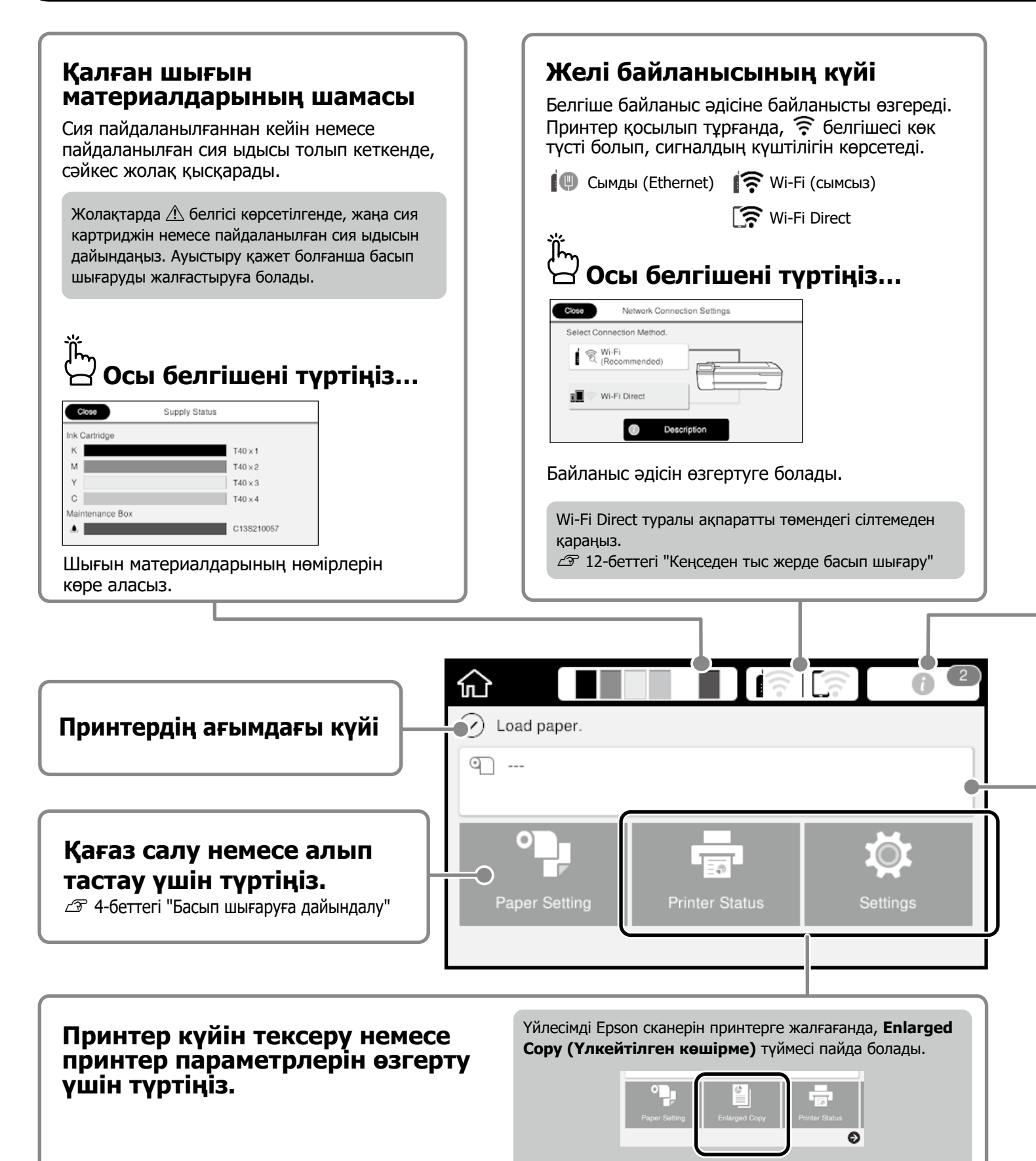

| 🗃 Осы белгішені түртіңіз.                                                                                                    |                                                                                                    |
|----------------------------------------------------------------------------------------------------|----------------------------------------------------------------------------------------------------|
| Close Message List                                                                                                    | Close Confirmation                                                                                              |
| Remaining roll paper is low.                                                                                                    | Ink is low<br>You can continue printing until replacement is required.                                          |
|                                                                                                    | OK                                                                                                    |
| К \Lambda М У С                                                                                                    |                                                                                                    |
| Шара қолдануды қажет ететін ескертпе<br>шара қолдану керектігі туралы нусқаула                                                                                            | элер тізімі көрсетіледі. Әр ескертпені түрткенде қанда<br>арды көруге болады.                                   |
|                                                                                                    |                                                                                                    |
|                                                                                                    | ······································                                                                          |
| Барлық ескертпелер бойынша шара қолданға                                                                                                    | аннан кейін, саны белгішеден жойылады.                                                                          |
| Барлық ескертпелер бойынша шара қолданғ                                                                                                    | аннан кейін, саны белгішеден жойылады.                                                                          |
| Барлық ескертпелер бойынша шара қолданғ                                                                                                    | аннан кейін, саны белгішеден жойылады.                                                                          |
| Барлық ескертпелер бойынша шара қолданғ<br>Қағаз орамы туралы ақпар                                                                                                    | аннан кейін, саны белгішеден жойылады.                                                                          |
| Барлық ескертпелер бойынша шара қолданғ<br><b>Қағаз орамы туралы ақпар</b><br>Орнатылған қағаз түрі және қағаз орамы                                                      | аннан кейін, саны белгішеден жойылады.<br>Рат<br>иның ені көрсетіледі.                                          |
| Барлық ескертпелер бойынша шара қолданғ<br><b>Қағаз орамы туралы ақпар</b><br>Орнатылған қағаз түрі және қағаз орамы<br><b>Қағаз орамын салған</b>                        | аннан кейін, саны белгішеден жойылады.<br>Оат<br>ының ені көрсетіледі.<br>Кағаз орамын салмас                   |
| Барлық ескертпелер бойынша шара қолданғ<br>Қағаз орамы туралы ақпар<br>Орнатылған қағаз түрі және қағаз орамы<br>Қағаз орамын салған<br>соң түртіңіз                      | аннан кейін, саны белгішеден жойылады.<br>Оат<br>ының ені көрсетіледі.<br>Кағаз орамын салмас<br>бұрын түртіңіз |
| Барлық ескертпелер бойынша шара қолданғ<br><b>Қағаз орамы туралы ақпар</b><br>Орнатылған қағаз түрі және қағаз орамы<br><b>Қағаз орамын салған</b><br><b>соң түртіңіз</b> | аннан кейін, саны белгішеден жойылады.<br>Оат<br>ының ені көрсетіледі.<br>Кағаз орамын салмас<br>бұрын түртіңіз |
| Барлық ескертпелер бойынша шара қолданғ<br><b>Қағаз орамы туралы ақпар</b><br>Орнатылған қағаз түрі және қағаз орамы<br><b>Қағаз орамын салған</b><br><b>соң түртіңіз</b> | аннан кейін, саны белгішеден жойылады.<br>Оат<br>ының ені көрсетіледі.<br>Кағаз орамын салмас<br>бұрын түртіңіз |

Қағаз орамын ауыстыру сияқты әрекеттерді орындауға болады.

#### Қағаз орамын салу нұсқаулары көрсетіледі.

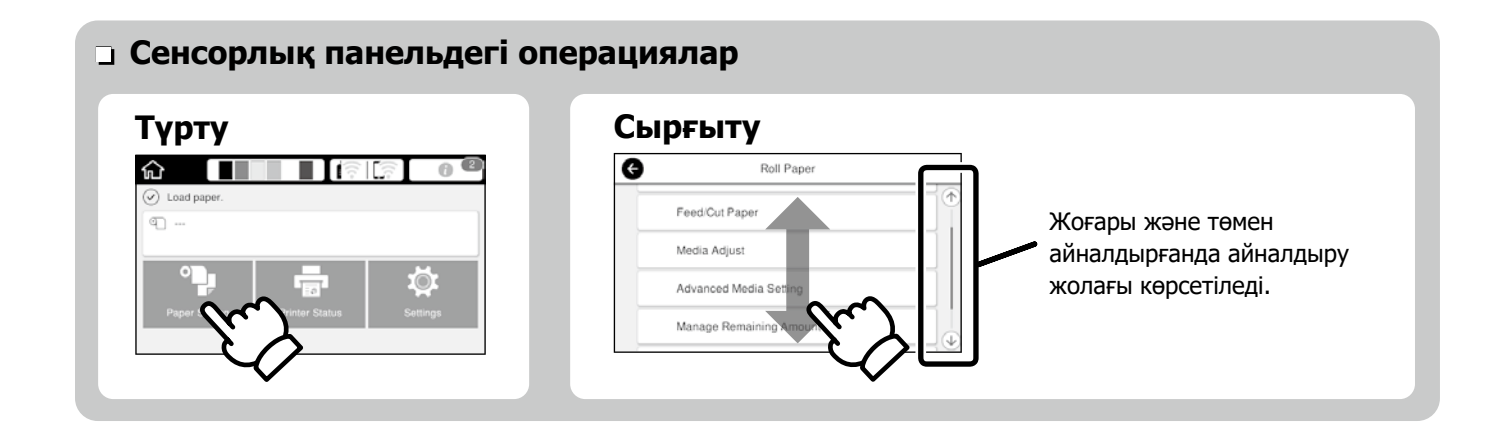

# Басып шығаруға дайындалу

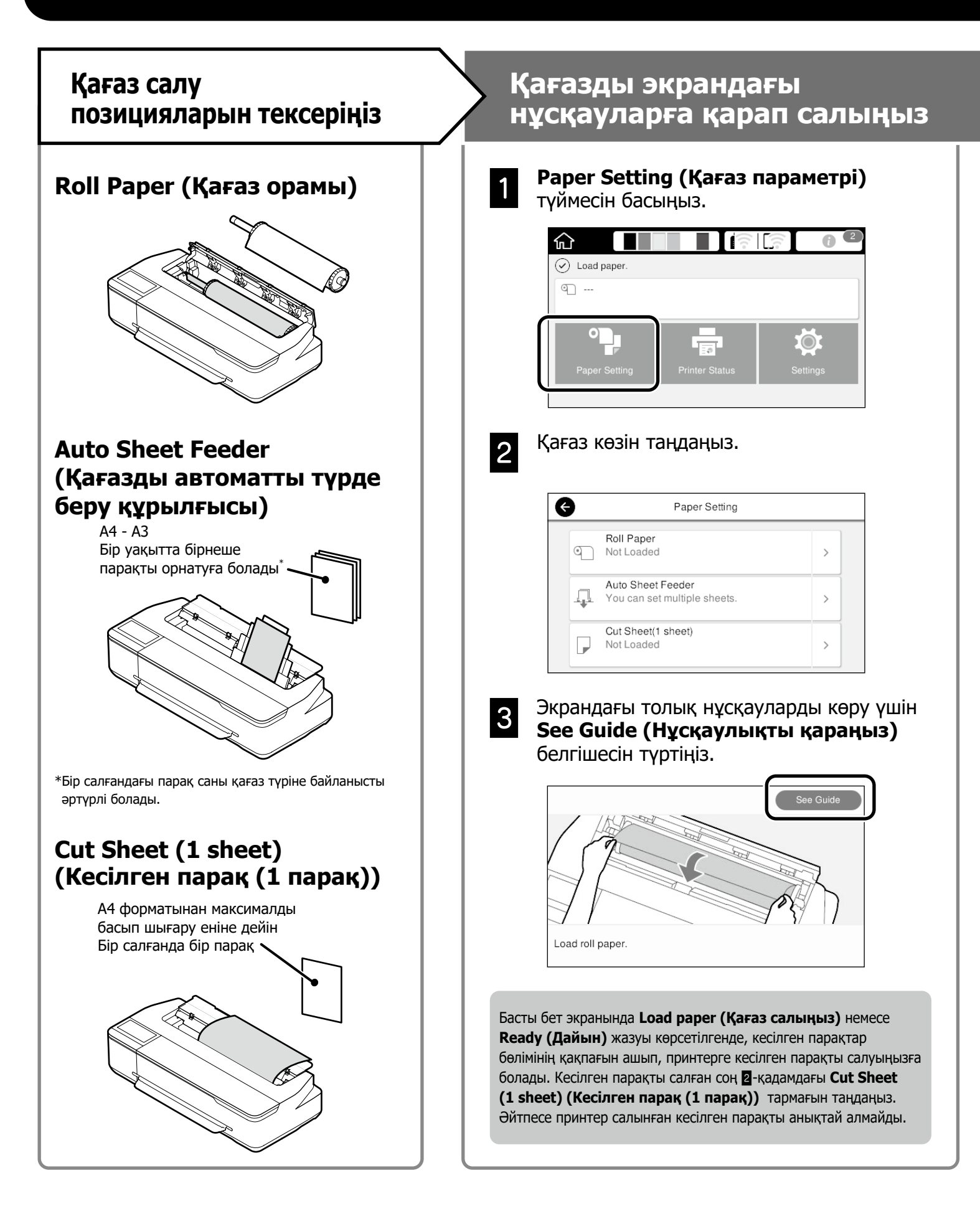

Бұл беттерде принтерді басып шығару процесіне дайындау жолы түсіндіріледі.

Оңтайлы басып шығару сапасына қол жеткізу үшін осы қадамдарды мұқияттылықпен орындаңыз.

### Қағаз түрі мен өлшемін орнатыңыз

Бұл параметр элементтері қағазға байланысты әртүрлі болады. Қағаз түрі немесе өлшемі салынған қағазға сәйкес келмесе, қағаз мыжылып шығады немесе басып шығарылған қағазда сия дақтары не жолақтар болады.

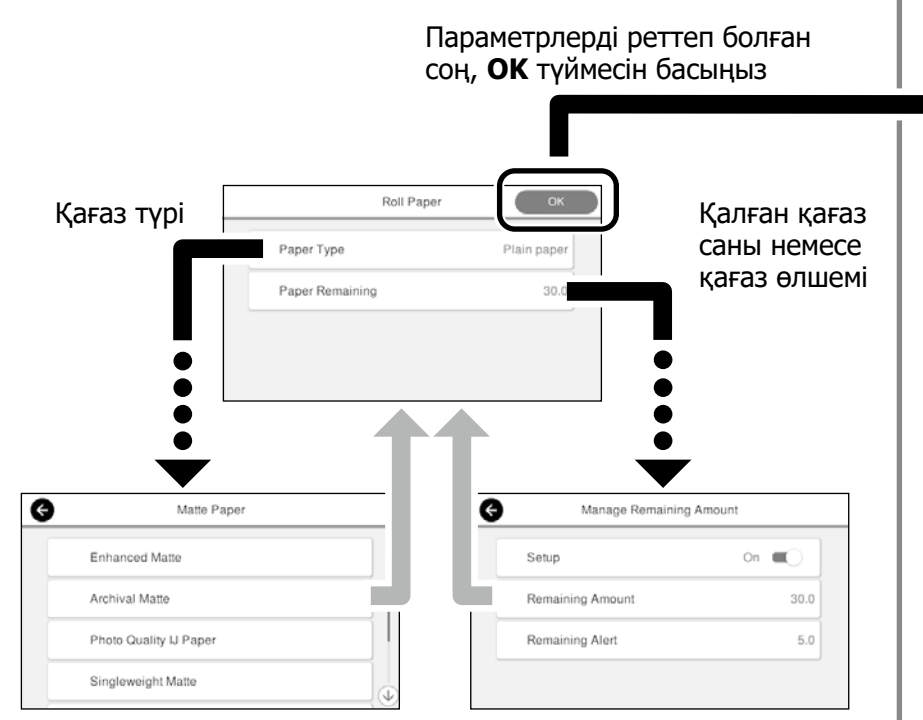

Экран 90 секунд пайдаланылмаса, қағаз беріле бастайды, сондықтан параметрлерді жылдам таңдаңыз.

#### Epson арнайы қағазы

Қағаз қабында басып шығарылған қағаз атауын таңдаңыз.

#### Epson компаниясы шығармаған қағаз

Төмендегілердің беруін таңдаңыз.

- Plain Paper (Кәдімгі қағаз)
- Coated Paper < Generic> (< Жалпы> жылтыр қағазы)
- Photo Paper <Generic> (<Жалпы> фотоқағазы)
- Tracing Paper (Көшіру қағазы)
- Tracing Paper <LowDuty> (<Жеңіл жұмысқа арналған> көшіру қағазы)
- Matte Film (Жылтырамайтын таспа)

### Басып шығарыңыз

**Ready (Дайын)** жазуы пайда болғанда, басып шығару процесін бастауға болады.

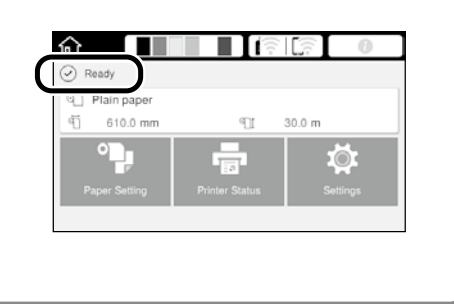

Қағазды автоматты түрде беру құрылғысына қағаз орамын, содан кейін кесілген парақтарды салуға болады. Принтер драйвері осы екі қағаз көзінің біреуін таңдауға мүмкіндік береді.

# СА**D сызбаларын басып шығар**у

# Принтер драйверін пайдалану

Бұл әдіс ғимараттардың сыртқы көрінісі сияқты САD сызбаларын жоғары сапада басып шығару үшін ыңғайлы.

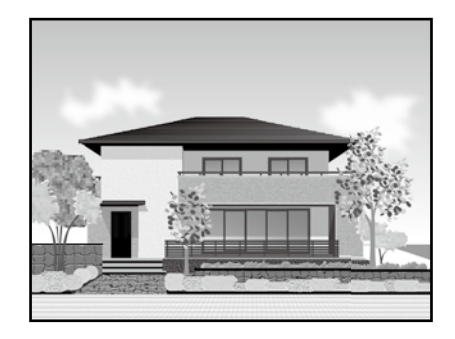

#### 🛿 Маңызды ақпарат

Сызбаңыздағы жолақтар немесе бөліктер дұрыс басып шығарылмаса, HP-GL/2 немесе HP RTL режимін пайдаланыңыз.

Төмендегі процедура AutoCAD 2018 бағдарламасына арналған.

Plot түймесін басыңыз.

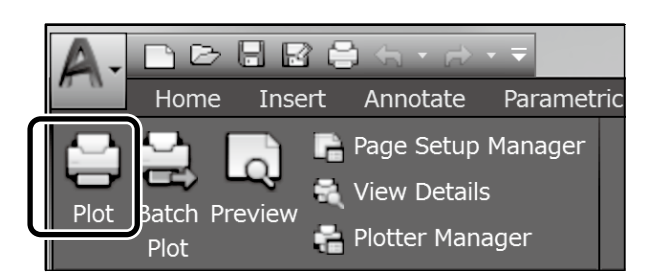

2

Printer/plotter ішінен принтерді таңдап, Properties... түймесін басыңыз.

| Page setup     |                                                  |   |                                               |
|----------------|--------------------------------------------------|---|-----------------------------------------------|
| Name:          | <none></none>                                    | • | Add                                           |
| Printer/plotte | r                                                |   |                                               |
| Name:          | G EPSON SC-XXXXXX Series                         |   | Properties                                    |
| moner.         | crows ac-mouse agree - windows agreen univer - o | γ | ⊫8.5″→                                        |
| Where:         | LPT1:                                            |   | <i>7//////</i> ////////////////////////////// |
| Description    |                                                  |   | 20000000 E                                    |

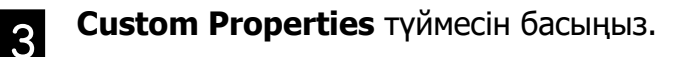

| e        |
|----------|
| nortice  |
| sperues  |
| Defaults |
|          |

Принтер драйверінің экраны көрсетіледі.

 Printer Settings (Принтер Параметрлері) қойындысындағы CAD/Line Drawing (CAD/сызық сызу) тармағын таңдаңыз.
 Windows

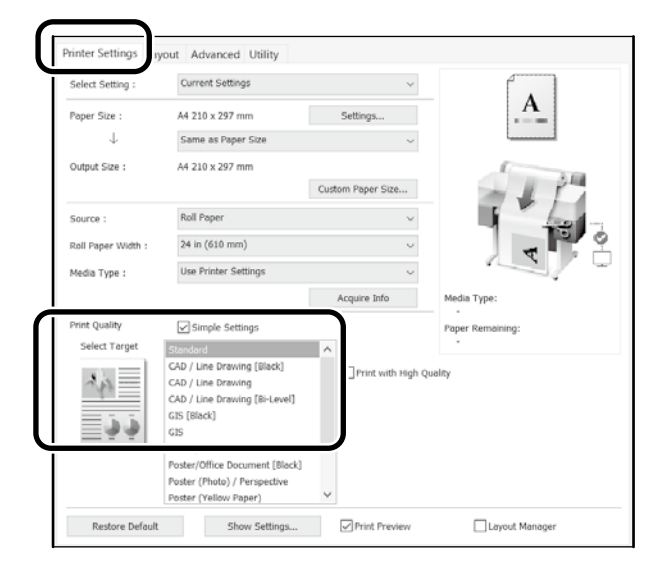

#### <u>Mac</u>

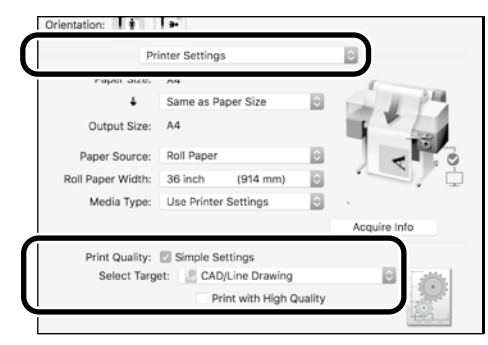

# HP-GL/2 немесе HP RTL режимін пайдалану

Бұл әдіс карталар немесе көк сиялы сызбалар сияқты CAD және GIS сызбаларын басып шығару үшін ыңғайлы.

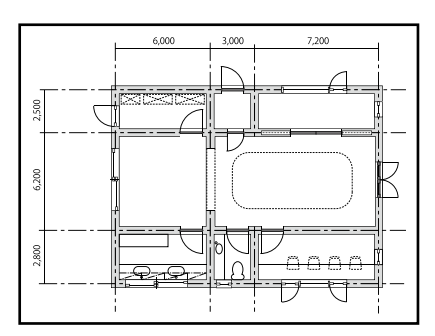

HP-GL/2 (HP DesignJet 750С үлгісімен үйлесімді) және HP RTL үлгілеріне қолдау көрсететін қолданба арқылы басып шығаруыңызға болады.

Әдепкі қағаз көзі – Roll Paper (Қағаз орамы) және әдепкі басып шығару сапасы – Standard (Стандартты). Параметрлерді өзгерткіңіз келсе, оларды төмендегі процедураларды орындамай тұрып принтер параметрінің мәзірінде өзгертіңіз.

Төмендегі процедура AutoCAD 2018 бағдарламасына арналған.

#### Plot түймесін басыңыз.

1

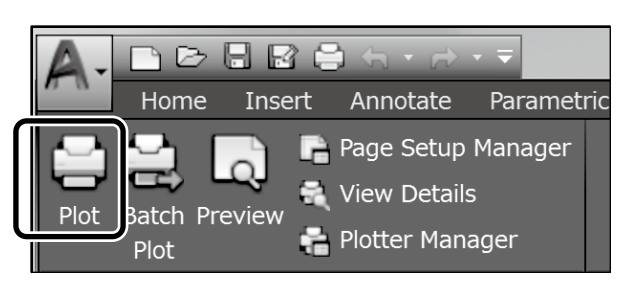

# Printer/plotter ішінен плоттерді таңдаңыз.

Үлгіңізге сәйкес келетін төмендегі плоттер атауын таңдаңыз.

SC-T2100 Series: HP DesignJet 750C C3195A

| Page setup<br>Name:      | <nore></nore>                                             | Add        |
|--------------------------|-----------------------------------------------------------|------------|
| Printer/plotter<br>Name: | geran a filmi arm                                         | Properties |
| Where:<br>Description:   | слами ас-глама авлея - никазан аузети клиев - ку<br>LPT1: |            |

Ешнәрсе басып шығарылмаса немесе мәтін бұлыңғыр болса

Принтер параметрін төмендегідей өзгертіңіз. Settings (Параметрлер) - General Settings (Жалпы параметрлер) - Printer Settings (Принтер параметрлері) - Printing Language (Басып шығару тілі) - USB (немесе Network (Желі) - HP-GL/2

Принтер драйвері арқылы басып шығарсаңыз, **HP-GL/2** параметрінен **Auto (Авто)** параметріне кері ауыстырыңыз.

#### Кесілген парақта басып шығарғыңыз келгенде немесе басып шығару сапасы параметрін өзгерту қажет болғанда

Төменде көрсетілген принтер параметрі мәзіріндегі мақсатты параметр элементін таңдаңыз. Settings (Параметрлер) - General Settings (Жалпы параметрлер) - Printer Settings (Принтер параметрлері) - Universal Print Settings (Принтердің әмбебап параметрлері)

#### 🗅 Қалам енін немесе түсін өзгерткіңіз келсе

Төменде көрсетілген принтер параметрі мәзіріндегі мақсатты параметр элементін таңдаңыз. Settings (Параметрлер) - General Settings (Жалпы параметрлер) - Printer Settings (Принтер параметрлері) - HP-GL/2 Unique Settings (Бірегей параметрлер)

# Көлемі өте үлкен қағазда басып шығарғыңыз келсе

Принтерге көлемі бастапқы көлемінен үлкенірек қағазды салып, принтер параметрлерін төмендегідей өзгертіңіз. Settings (Параметрлер) - General Settings (Жалпы параметрлер) - Printer Settings (Принтер параметрлері) - Universal Print Settings (Принтердің әмбебап параметрлері) - Page Margins орtion (Бет жиектері опциясы) - Oversize (Өте үлкен көлем)

# Баннерлерді басып шығару

#### Баннерлерді басып шығару қадамдары

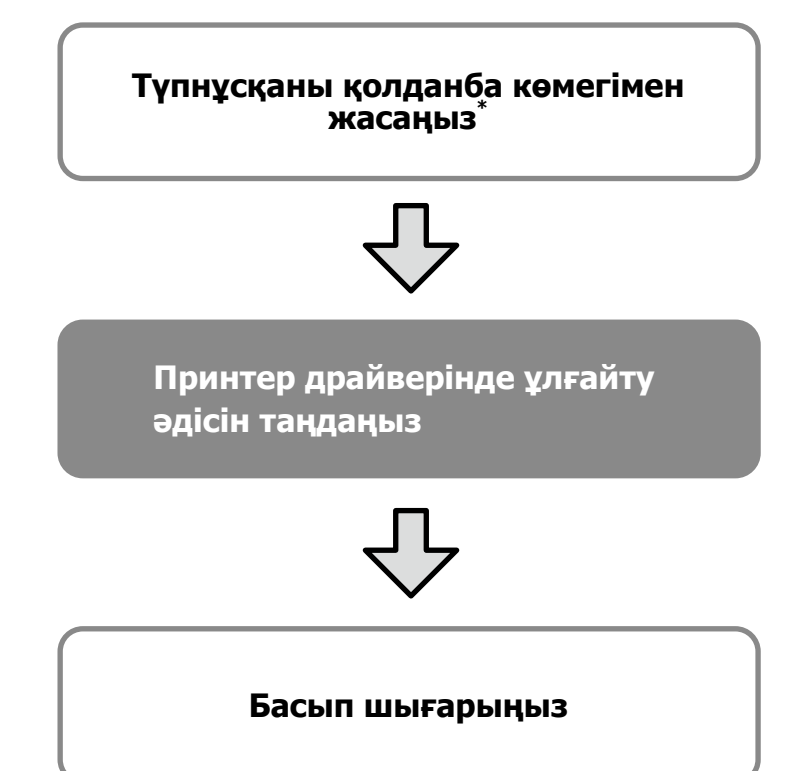

\*Көлемі стандартты емес түпнұсқа жасау үшін, төмендегі сілтемені қараңыз.

10-беттегі "Стандартты емес өлшемде басып шығару"

## Түпнұсқаны қағаз орамының еніне сәйкестендіру

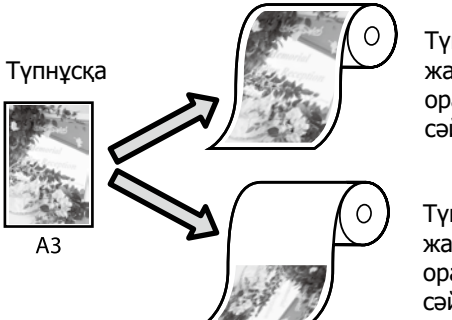

Түпнұсқаның қысқа жағын қағаз орамының енінен сәйкестендіру.

Түпнұсқаның ұзын жағын қағаз орамының енінен сәйкестендіру.

Output Size (Басып шығарылатын қағаз өлшемі) - Fit to Roll Paper Width (Тай қағаз еніне сәйкестендіру) параметрін таңдаңыз, содан кейін түпнұсқаның қысқа не ұзын жағын қағаз орамының еніне сәйкестендіру қажеттігін таңдаңыз.

#### <u>Windows</u>

| Select Setting :                   | Current Settings                                                                                                    | ~                       |                                                      |
|------------------------------------|----------------------------------------------------------------------------------------------------|-------------------------|------------------------------------------------------|
| Paper Size :                       | A4 210 x 297 mm                                                                                                    | Settings                | A                                                    |
| $\downarrow$                       | Same as Paper Size                                                                                                    | ~                       | L                                                    |
| Output Size :                      | <ul> <li>Same as Paper Size</li> <li>Fit to Roll Paper Width</li> <li>Fit to Output Size</li> </ul>                                                                                                    | > Fit Short<br>Fit Long | Side to Roll Paper Width<br>Side to Roll Paper Width |
| Source :                           | Others                                                                                                    | ×                       | 100                                                  |
| Roll Paper Width :<br>Media Type : | 24 in (610 mm)<br>Use Printer Settings                                                                                                    | V<br>Acquire Info       | Media Type:                                          |
| Print Quality<br>Select Target     | Simple Settings<br>Standard<br>CAD / Une Drawing (Black)<br>CAD / Une Drawing<br>CAD / Une Drawing<br>(Bi-Level)<br>GIS<br>Black]<br>GIS<br>Poster/Office Document<br>[Black]<br>Poster/Office Document<br>[Black]<br>Poster/Office Document<br>[Black]<br>Poster/Office Document<br>[Black] | Print with High Q       | Paper Remaining:                                     |

#### <u>Mac</u>

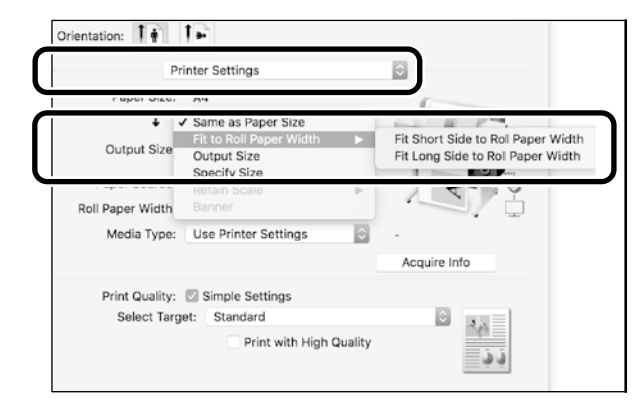

## Түпнұсқаны басып шығарылатын қағаз өлшеміне сәйкестендіру

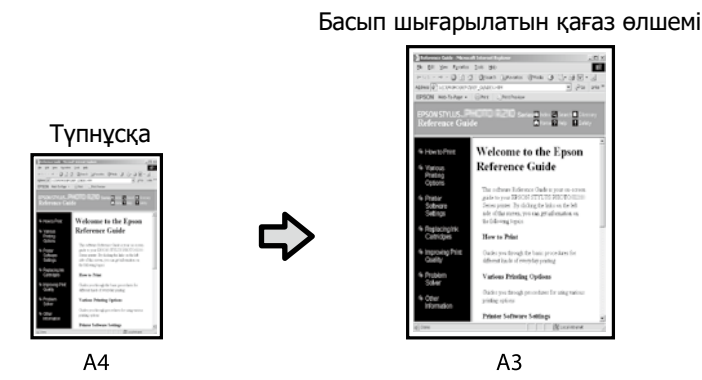

Output Size (Басып шығарылатын қағаз өлшемі) - Fit to Output Size (Басып шығарылатын қағаз өлшеміне сәйкестендіру) параметрін таңдап, басып шығарылатын қағаз өлшемін таңдаңыз.

#### **Windows**

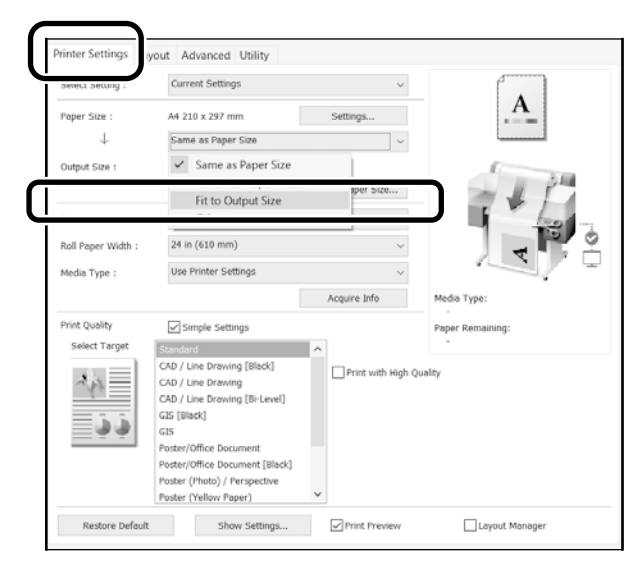

#### <u>Mac</u>

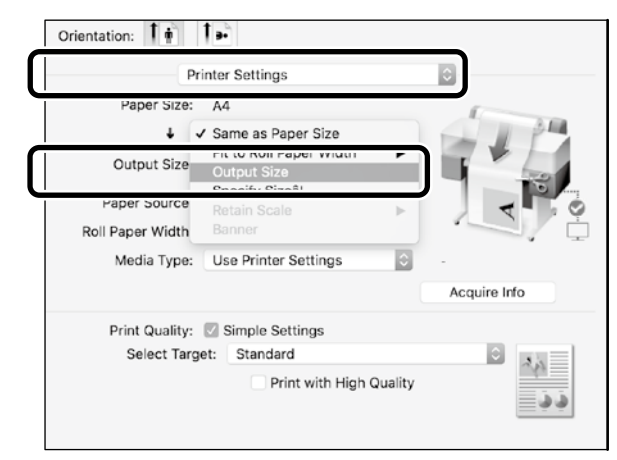

# Өлшемді көрсету

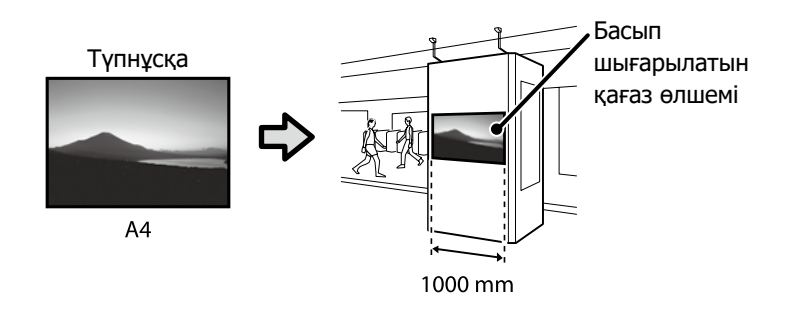

Output Size (асып шығарылатын қағаз өлшемі) - Specify Size (Өлшемін көрсету) параметрін таңдап, басып шығарылатын қағаз өлшемін таңдаңыз немесе ұлғайту шамасын енгізіңіз.

#### <u>Windows</u>

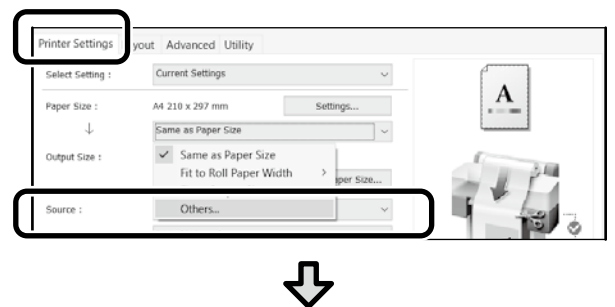

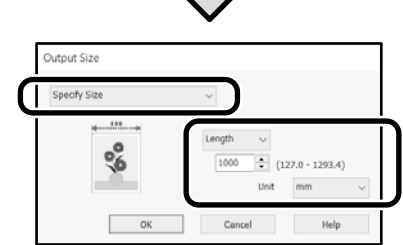

#### <u>Mac</u>

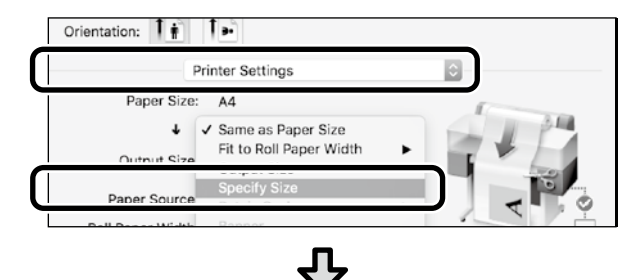

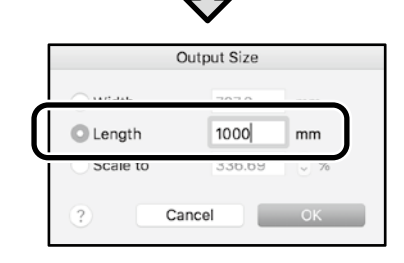

# Стандартты емес өлшемде басып шығару

#### Стандартты емес өлшемде басып шығару қадамдары

Қолданбада қағаз өлшемін тіркеп, таңдаңыз

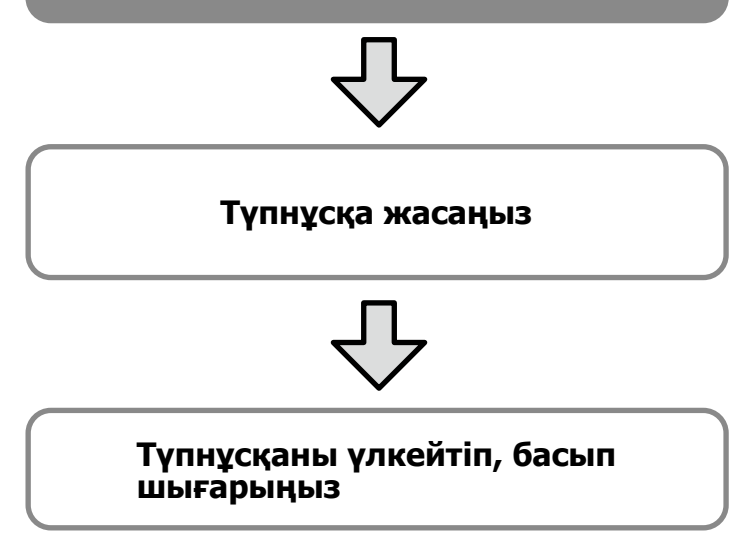

Бұл беттерде 24 дюймдік (610 мм) қағаз орамының еніне сәйкес келетін баннер жасау үшін басып шығарылатын қағаз өлшемінің үштен біріне тең түпнұсқа жасау, содан кейін оны ұлғайтып, басып шығару жолы түсіндіріледі.

#### Paper size (Қағаз өлшемі) (түпнұсқа)\*

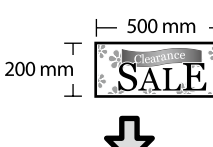

#### Output size (Басып шығарылатын қағаз өлшемі)

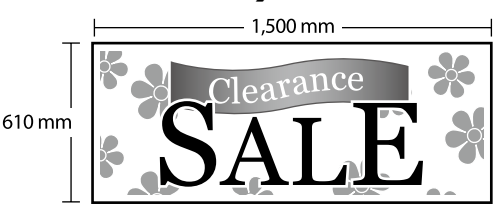

\*Қағаз өлшемін төмендегі параметрлерге сәйкес конфигурациялауға болады.

Paper Width (Қағаз ені): 89 мм-ден максималды басып шығару еніне дейін

Paper Height (Қағаз биіктігі): 127 мм -18 000 мм (Windows) Height (Биіктігі): 127 мм - 15 240 мм (Mac)

## Қағаз өлшемін тіркеу және таңдау

#### **Windows**

1

Қолданбаны іске қосып, **Файл** мәзірін басыңыз, содан кейін **Басып шығару** түймесін басыңыз.

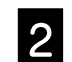

Printer Settings (Принтер параметрлері) қойындысында Custom Paper Size... (Арнайы қағаз өлшемі...) түймесін басыныз

| Tinter Settings  | out Advanced Utility |         |   |
|------------------|----------------------|---------|---|
| Select Setting : | Current Settings     | ~       |   |
| Paper Size :     | A4 210 x 297 mm Se   | ettings | A |
| $\downarrow$     | Same as Paper Size   | ~       |   |
| Output Size :    | A4 210 x 297 mm      |         | 1 |

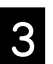

#### User-Defined Paper Size (Пайдаланушылық қағаз өлшемі)

терезесіне төмендегі ақпаратты енгізіңіз. Қағаз өлшемін тіркей процедурасын аяқтау үшін **Save** (Сақтау) түймесін, содан кейін **OK** түймесін басыңыз.

| Base Paper Size : | Paper Size Name :           |
|-------------------|-----------------------------|
| User-Defined      | ∼ Banner                    |
| Paper Size :      | Fix Aspect Ratio            |
| User-Defined      | Not Specify $\sim$          |
|                   | Base :  Landscape  Portrait |
|                   | Paper Width : 200.0         |
|                   | (89.0 - 914.4)              |
|                   | Paper Height : 500.0 🜲      |
|                   | (127.0 - 18000.0)           |
|                   | Unit<br>mm Oinch            |
|                   |                             |

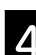

Тіркелген қағаз өлшемін таңдаңыз.

#### Мысалы: Microsoft Word 2016

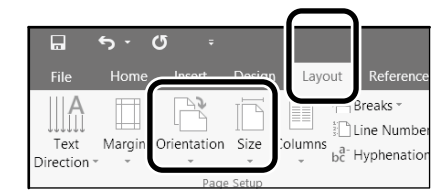

Orientation: Size: Banner

Landscape

Егер тіркелген қағаз өлшемі көрсетілмесе, қолданбада қолдау көрсетілетін қағаз өлшемдерін пайдаланыңыз.

Бұл беттер баннер немесе шаршы пішін сияқты стандартты емес түпнұсқаны қалай жасау және басып шығару керектігін түсіндіреді.

### Түпнұсқаны жасау

#### <u>Mac</u>

Қолданбаны іске қосып, **Раде Setup (Бет параметрлері)** түймесін басыңыз.

Егер қолданбаға байланысты **Page Setup (Бет** параметрлері) опциясы көрсетілмесе, **Print (Басып** шығару) опциясын таңдаңыз.

Orientation (Бағдар) параметрі үшін опциясын, ал Paper size (Розмір паперу) параметрі үшін Manage Custom Sizes (Реттелетін өлшемдерді басқару) опциясын таңдаңыз.

|              | Page Attributes 🗘     |
|--------------|-----------------------|
| Format For:  | EPSON SC-XXXXX        |
|              | EPSON SC-XXXXX Series |
| Paper Size:  | A4                    |
|              | 210 by 297 mm         |
| Orientation: | 1 🛉 🕩                 |
| Scale:       | 100%                  |

3

Қағаз өлшемін төмендегідей реттілікпен тіркеңіз.

терезесіне қағаз өлшемінің атауы ретінде
 "Banner" (Баннер) сөзін енгізіңіз.

③ терезесінен принтер атауын таңдаңыз.

Қағаз өлшемін тіркеуді аяқтау үшін **ОК** түймесін басыңыз.

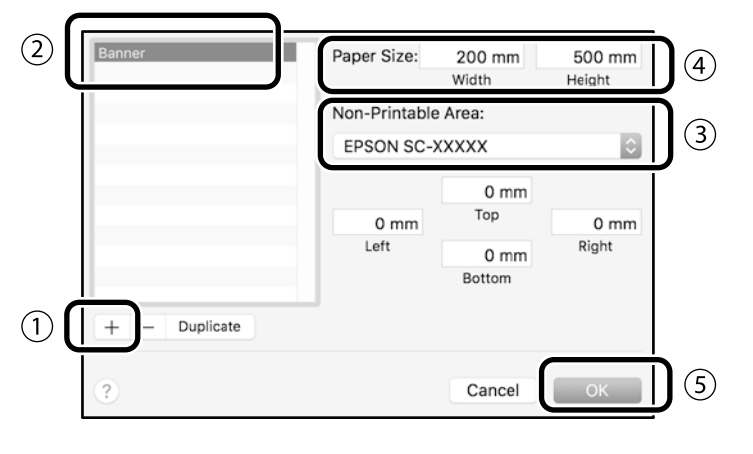

Түпнұсқаны қолданба көмегімен жасаңыз.

# Түпнұсқаны үлкейту және басып шығару

24 дюймдік қағаз орамын салыңыз, содан кейін түпнұсқаны орам қағазының еніне сәйкес үлкейтіп, басып шығарыңыз.

Түпнұсқаны үлкейту және басып шығару үшін төмендегі бөлімді қараңыз. 3 8-беттегі "Баннерлерді басып шығару"

# Кеңседен тыс жерде басып шығару

Бұл бетте сымсыз желі маршрутизаторымен немесе қатынасу нүктесімен жабдықталмаған ортада құжаттарды қалай басып шығару керектігі түсіндіріледі.

# Wi-Fi Direct қосылымы

Кеңседе болмаған кезде және принтерді сымды немесе сымсыз байланыс арқылы қосу мүмкін болмаған кезде, принтерге компьютерді немесе смарт құрылғыны қосу үшін Wi-Fi Direct функциясын пайдаланыңыз.

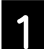

Басты экранда 🛜 🛜 белгішесін түртіңіз.

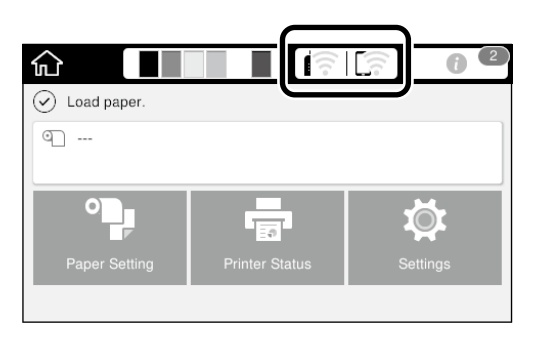

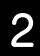

#### **Wi-Fi Direct** функциясын түртіңіз.

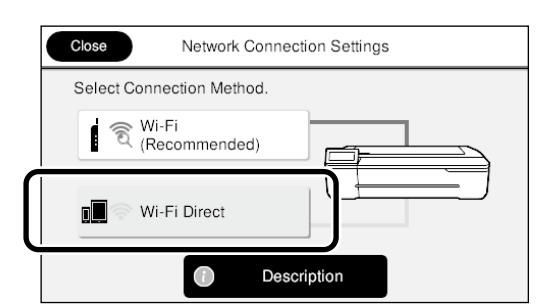

Экрандағы нұсқауларды орындаңыз.

#### Басып шығарыңыз

Принтерді Wi-Fi Direct функциясы арқылы қосқаннан кейін, принтер драйверінің көмегімен басып шығарыңыз.

Принтер драйвері орнатылмаған болса да, Мас компьютерінен немесе іОЅ смарт құрылғысынан AirPrint қолданбасы арқылы басып шығаруға болады.

| Windows<br>компьютері  | Принтер драйвері                 |
|------------------------|----------------------------------|
| Мас компьютері         | Принтер драйвері немесе AirPrint |
| iOS смарт<br>құрылғысы | AirPrint                         |

AirPrint қолданбасын пайдаланған кезде, келесі операцияларға рұқсат етілмейді.

- Түпнұсқаны орам қағазының еніне автоматты түрде сәйкестендіру отырып басып шығару
- Түпнұсқаны шығарылатын қағаз өлшеміне сәйкестендіру үшін автоматты түрде үлкейтіп немесе кішірейтіп басып шығару
- Басып шығару сапасын пайдалану мақсатына сәйкес орнату

Бұл операциялар үшін принтер драйверін пайдаланыңыз.

AirPrint қолданбасын пайдалану туралы қосымша ақпаратты Apple веб-сайтынан қараңыз.

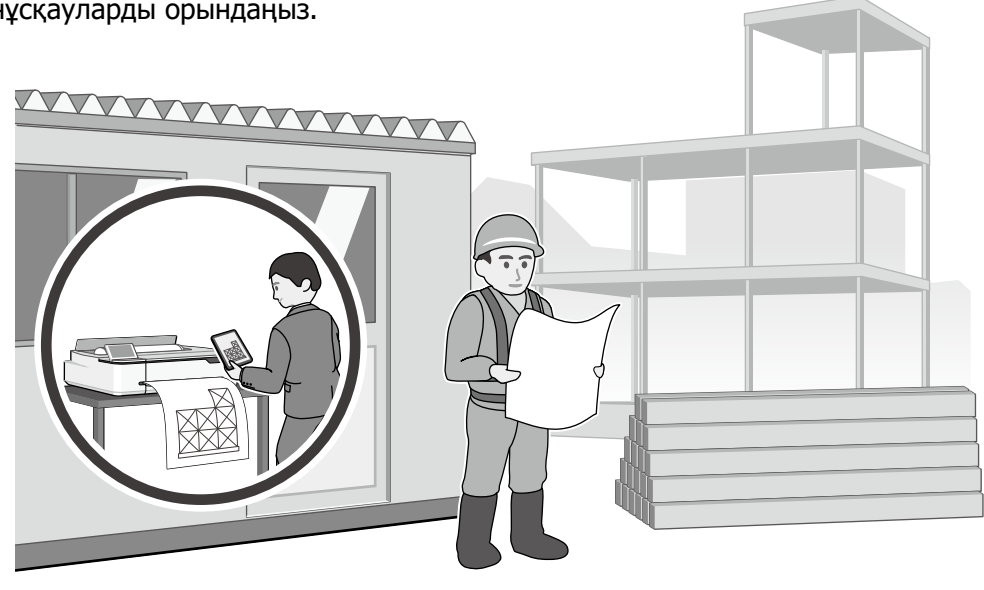

#### ЖАЗБА

#### ЖАЗБА

### Авторлық құқықтар мен сауда белгілері

Seiko Epson Corporation компаниясының алдын ала жазбаша түрде берілген рұқсатынсыз осы жарияланымның ешқандай бөлігі қайта шығаруға, іздеу жүйесінде сақтауға немесе кез келген формада немесе жағдайда, электрондық, механикалық, фотокөшірмелеу, жазу арқылы немесе басқаша жолмен беруге болмайды. Осы құжаттағы ақпарат тек осы Epson принтерімен пайдалануға арналған. Epson компаниясы басқа принтерлерге осы ақпаратты пайдалануға жауапты емес.

Seiko Epson Corporation компаниясы немесе оның филиалдары Seiko Epson Corporation компаниясымен техникалық қызмет көрсетілмеуі және нұсқаулары мұқият орындалмауы барысында (АҚШ елінен басқасы) жазатайым оқиға, өнімді қате немесе теріс пайдалану, рұқсат етілмеген өзгерістер, жөндеулер нәтижесінде сатып алушы немесе үшінші тараптың кесірінен пайда болған зақым, залал келтірілген өнімдер немесе шығындар үшін жауап бермейді.

Seiko Epson Corporation компаниясы Seiko Epson Corporation компаниясы түпнұсқалық Epson өнімдері (Original Epson Products) немесе Epson компаниясы бекіткен өнімдер (Epson Approved Products) деп белгілемеген кез келген басқа опцияларды немесе тұтынушылық өнімдерді пайдалану барысында пайда болған зақымдарға немесе мәселелерге жауапты емес.

Seiko Epson Corporation компаниясы Epson компаниясымен бекітілген өнімдер деп тағайындалмаған кез келген басқа қосылым кабельдерін пайдалану барысындағы электромагниттік әсер етудің нәтижесінде пайда болған кез келген зақым келтірілген өнім үшін жауап бермейді.

EPSON, EPSON EXCEED YOUR VISION, EXCEED YOUR VISION, and their logos are registered trademarks or trademarks of Seiko Epson Corporation.

Microsoft®, Windows®, and Windows Vista® are registered trademarks of Microsoft Corporation.

Mac, macOS, OS X, Bonjour, Safari, and AirPrint are trademarks of Apple Inc., registered in the U.S. and other countries.

HP-GL/2® and HP RTL® are registered trademarks of Hewlett-Packard Corporation.

AutoCAD is registered trademarks or trademarks of Autodesk, Inc., and/or its subsidiaries and/or affiliates in the USA and/or other countries.

Жалпы ескертпе: Осы құжатта пайдаланылған басқа өнім атаулары тек анықтау мақсаттарына арналған және өздерінің сәйкес иелерінің сауда белгілері болуы мүмкін. Epson компаниясы сол таңбалардағы қандай да бір және барлық құқықтардан бас тартады.

© 2020 Seiko Epson Corporation. All rights reserved.

### Таңбалар мағынасы

| 🛿 Маңызды ақпарат | Осы өнімге зақым келмеуі үшін маңызды шараларды сақтау қажет. |
|-------------------|---------------------------------------------------------------|
| B                 | Қатысты анықтамалық мазмұнды көрсетеді.                       |

### Өнім үлгісінің сипаттамалары

Бұл нұсқаулықта сипатталған кейбір үлгілер сіз тұратын елде немесе аймақта сатылмауы мүмкін.

# Басып шығару сапасына қатысты мәселелерді шешу

#### Шаралары

Басып шығару сапасы жақсармайынша шараларды төмендегі ретпен орындаңыз. Мақсатты қағазды қайта салудан бастаңыз.

#### Қағаз түрі параметрін тексеру

Басты бет экранында **Paper Setting (Қағаз параметрі)** түймесін түртіп, қағаз түрі параметрін тексеріңіз. Қағаз түрі параметрі қате болса, мақсатты қағаз көзін түртіп, дұрыс қағаз түріне ауыстырыңыз.

Қағаз түрін орнату жолының қадамдары төмендегі сілтемеде берілген.

5-беттегі "Басып шығаруға дайындалу"-"Қағаз түрі мен өлшемін орнатыңыз"

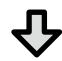

#### Басып шығару сапасы жақсармаса

Media Adjust (Қағазды реттеу) процедурасын орындаңыз Басты бет экранынан Paper Setting (Қағаз параметрі) - мақсатты қағаз көзі - Media Adjust (Қағазды реттеу) параметрін түртіңіз. Реттеуді аяқтау үшін экрандағы нұсқауларды орындаңыз.

### Басып шығару сапасы жақсармаса

#### Бітелген саңылаулардың бар-жоғын тексеріп, бастиекті тазалаңыз

Басты бет экранынан Settings (Параметрлер) - Maintenance (Техникалық қызмет көрсету) - Print Head Nozzle Check (Басып шығару бастиегінің саңылауын тексеру) параметрлерін түртіңіз.

Экрандағы басып шығаруға арналған нұсқауларды орындап, саңылауды тексеру үлгісін тексеріп, бастиегін тазалаңыз.

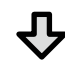

# , Бітелген саңылаулар үш рет қайталаған соң ашылмаса

Powerful Cleaning (Күшті тазалау) процедурасын орындаңыз Басты бет экранынан Settings (Параметрлер) - Maintenance (Техникалық қызмет көрсету) - Powerful Cleaning (Күшті тазалау) параметрлерін түртіңіз.

Егер саңылаулар әлі де бітеулі болса, дилерге не Epson компаниясының қолдау көрсету қызметіне хабарласыңыз.

#### Бояу дақтары

Тік не көлденең

жолақтар

Қос туралау

түспеуі

болуы немесе

сызықтарының пайда

таңбалардың дұрыс

emmanen ant

Aufdruck W

I 5008 "Regel

Жұмарлану, бояудың

біркелкі болмауы

жағылып қалуы немесе

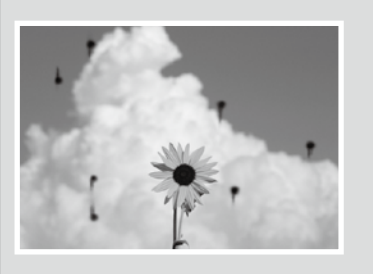

Басып шығару бастиегін тазалаңыз. Басты бет экранынан Settings (Параметрлер) - Maintenance (Техникалық қызмет көрсету) - Print Head Cleaning (Басып шығару бастиегін тазалау) параметрлерін түртіңіз.